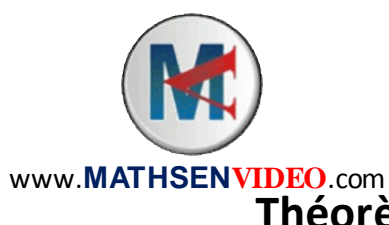

## Mathématiques Activité Informatique Théorème de Pythagore et Trigonométrie

*Vous allez élaborer une feuille de tableur qui vérifie si un triangle est rectangle étant données les longueurs de ses trois côtés.* 

De plus, si le triangle est rectangle, les mesures de ses angles aigus seront indiquées.

*Vous construirez ensuite l'un de ces triangles sur GeoGebra.* 

## 1. Démarrer le tableur

2. Recopier sur votre feuille de calcul :

|   | А              | В  | С | D                                       |
|---|----------------|----|---|-----------------------------------------|
| 1 | Premier côté   | 5  |   | Carré du côté le plus long:             |
| 2 | Deuxième côté  | 13 |   | Somme des carrés des deux autres côtés: |
| 3 | Troisième côté | 12 |   |                                         |

3. En cellule E1, nous allons calculer le carré du côté le plus long.

Taper la formule : =MAX (B1:B3) (2) ----> Puissance 2

## Q1 : Trouver une formule qui permettra de calculer la somme des carrés des deux autres côtés : \_\_\_\_\_\_

En quelle cellule faut-il taper cette formule ? \_\_\_\_\_ (Faites-le.)

Indice : Aidez-vous de votre cours de statistiques.

Il faut à présent vérifier si les deux calculs donnent le même résultat.

- 4. Placez-vous en cellule D4.
- 5. Tapez la formule suivante :

=SI(E1=E2;"Ce triangle est rectangle.";"Ce triangle n'est pas rectangle.")

Explication :

=SI (Condition ; Instruction 1 ; Instruction 2)

Le tableur vérifie si la condition est réalisée Le tableur exécute l'Instruction 1 si la condition <u>est</u> réalisée Le tableur exécute l'Instruction 2 si la condition <u>n'est pas</u> réalisée Si le triangle est rectangle (et uniquement dans ce cas), il faut faire calculer les mesures des angles aigus.

6. Placez-vous en cellule D6.

## Q2: Complétez: En cellule D6, il faut taper: =SI(\_\_\_\_\_\_\_; "Premier angle aigu"; "")

7. En cellule D7, tapez la formule qui affichera le texte « Second angle aigu » uniquement si le triangle est rectangle.

- Q3 : Formule à taper en D7 : \_\_\_\_\_\_
- 8. En cellule E6 taper la formule suivante : =SI (E1=E2 ; DEGRES (ACOS (MIN (B1:B3) /MAX (B1:B3)));"")

| DEGRES affiche<br>l'angle en degrés | ACOS calcule<br>l'angle |  |
|-------------------------------------|-------------------------|--|
|                                     | correspondant           |  |
|                                     | au Cosinus              |  |
|                                     | donné                   |  |

**Q4 : Trouvez une formule astucieuse à taper en cellule E7** (Indice : les deux angles aigus du triangle rectangle sont complémentaires) :

9. Sur GeoGebra, construire le triangle indiqué, puis afficher les mesures de ses angles sur le dessin pour vérifier qu'elles correspondent à ce que le tableur a calculé.

Vous vous servirez des boutons suivants :

| Segment créé par un point et une longueur<br>Cercle (centre-rayon) | Q5 : Ecrire un texte décrivant les étapes de la construction (si vous manquez de place, ajoutez une |  |  |
|--------------------------------------------------------------------|----------------------------------------------------------------------------------------------------|--|--|
| Intersection entre deux objets                                     | autre feuille):                                                                                     |  |  |
| Segment entre deux points                                          |                                                                                                    |  |  |
| Angle                                                              |                                                                                                    |  |  |
| 2                                                                  |                                                                                                    |  |  |
|                                                                    |                                                                                                    |  |  |
|                                                                    |                                                                                                    |  |  |